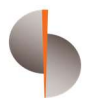

Sohar International

# Batch Payments User Guide

CONFIDENTIAL

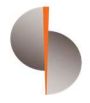

### Contents

| BATCH PAYMENS                                                                  | 2          |
|--------------------------------------------------------------------------------|------------|
| INTRODUCTION TO BATCH PAYMENT                                                  | 2          |
| HOW TO ACCESS THE DIGITAL PLATFORM TO UPLOAD BATCH FILE AND AUT<br>TRANSACTION | HORIZE THE |
| Future Value Dated Batches                                                     |            |
| Canceling Post Dated Batches                                                   |            |

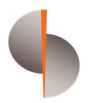

## **BATCH PAYMENS**

#### INTRODUCTION TO BATCH PAYMENT

- Batch payment option will be used to make Domestic and International Fund transfers using file upload
- Each file may contain up to 500 transactions
- Batch file can be used for transfer
  - Within Own Accounts (In Sohar International(SI))
  - Third party payments
    - Within Sohar International
    - Outside Sohar International
    - Foreign Currency Transfers
- Batch payment processing does not require beneficiary registration
- Batch payment requires a file to be prepared and uploaded on the platform
- Two different file formats to be used, one for processing domestic OMR payments and another for FCY payments

# HOW TO ACCESS THE DIGITAL PLATFORM TO UPLOAD BATCH FILE AND AUTHORIZE THE TRANSACTION

Step 1: Open the url:

https://online.soharinternational.com/apps/SoharWeb/# frmLoginLanguage

| Sohar محار Find Us Contacts |                                             | English 🗸 |
|-----------------------------|---------------------------------------------|-----------|
|                             | Login to Wholesale Banking Digital Services |           |
|                             | Forgot Fassword i Forgot Osername           |           |

Step 2: Enter Username and Password

CONFIDENTIAL

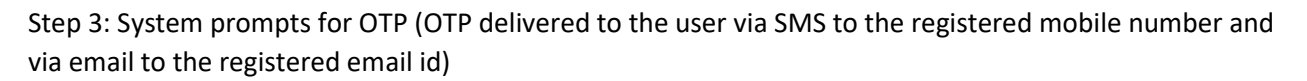

| محار 🔶 Sohar |         |                                                                                                    |                                                                                                    |  |           |
|--------------|---------|----------------------------------------------------------------------------------------------------|----------------------------------------------------------------------------------------------------|--|-----------|
|              | Find Us | OTP Ve<br>4 digit OTP was sent by<br>Mobile Number:<br>Email: ash<br>X X<br>Cancel<br>Didn't receive OTP 7 | rification<br>y email and text message:<br>+XXX XXXX 7676<br>@soharinternational.com<br>X X<br>Confirm<br>Resend (3) |  | English V |
|              |         | Can't<br>Forgot Password                                                                                   | login'i<br>I <b>Forgot Username</b>                                                                                  |  | -         |

Step 4: Navigating to DigiTrade for uploading the file onscreen - Select DigiTrade from the options at the top

| Operative Accounts (3)                                           |   |
|------------------------------------------------------------------|---|
|                                                                  | 0 |
| Account Clear Effective Available Balance Bill Payments          | 0 |
| Current9730 TEST ACCOUNT 0.000 -15.900 -15.900 : Salary Payments | 0 |
| Overdraft                                                        | 0 |
| Overdraft3500 TEST ACCOUNT 47.59 0.00 47.59                      |   |

Step 5: On the DigiTrade landing page click on Batch payments under the 'Payments' menu

| Sohar Account S          | ervices Trade Services A | dministration Common Service | es Payments        |             | English V Messages | Authorize  | My Profile               | Logo   |
|--------------------------|--------------------------|------------------------------|--------------------|-------------|--------------------|------------|--------------------------|--------|
|                          |                          |                              | Fund Transfers     |             |                    | 2          |                          |        |
| joing lasks              |                          |                              | Bulk Payment       |             |                    |            |                          |        |
| System ID                | Туре                     | Date                         | Beneficiary Master | Description |                    | <<br>м т у | May<br>N T F S           | ><br>s |
|                          |                          | No Te                        | isks Found.        |             |                    | 1 2 3      | 3 4 5 6                  | 7      |
|                          |                          |                              |                    |             |                    | 15 16 1    | 0 11 12 13<br>7 18 19 20 | 14     |
| ming Events              |                          |                              |                    |             |                    | 22 23 2    | 4 25 26 27               | 28     |
| ent Pending Transactions |                          |                              |                    |             |                    | 29 30 3    | 1 1 2 3                  | 4      |
| System ID                | Type                     | Product Status               | Coy                | Ampunt      | Date               | 5 6 7      | 7 8 9 10                 | 11     |
| 1122110000024399         | New                      | Uncontrolled                 | OMR                | 1000        | 15/11/2022         | 2022       | 2023 2024                |        |
| F122100000019939         | New                      | Uncontrolled                 | AED                | 100.00      | 25/10/2022         |            |                          |        |
| BK22100080017535         | New                      | Uncontrolled                 | OMR                | 52,487625   | 19/10/2022         |            |                          |        |
| EK221000000M/77          | New                      | Uncontrolled                 | OMR                | 52,508,066  | 19/10/2022         | Upcoming   | g Events                 |        |
| BK22100000056655         | New                      | Uncontrolled                 | OMR                | 61216.298   | 19/10/2022         | Today      | bbA<br>webot storem      | Event  |
| ent Notifications        |                          |                              |                    |             | See All            | 110        | erenta today             |        |
| System ID                |                          | Bank Ref                     | Туре               | Date        | Status             |            |                          |        |
| 58/2210000001/066        |                          |                              | New                | 19/10/2022  | 0                  | DHL Track  | king System              |        |
| SE22100000016557         |                          |                              | New                | 19/10/2022  | ٢                  |            |                          |        |
| SE22100000046021         |                          |                              | Now                | 19/10/2022  | 0                  |            | DHL                      |        |
| 5E2200000014343          |                          |                              | Now                | 18/10/2022  | ٥                  |            |                          |        |
| \$27390000000000         |                          |                              | New                | 18/00/2022  | *                  |            |                          |        |

Step 6: On the Batch Payment Screen, click on From Upload.

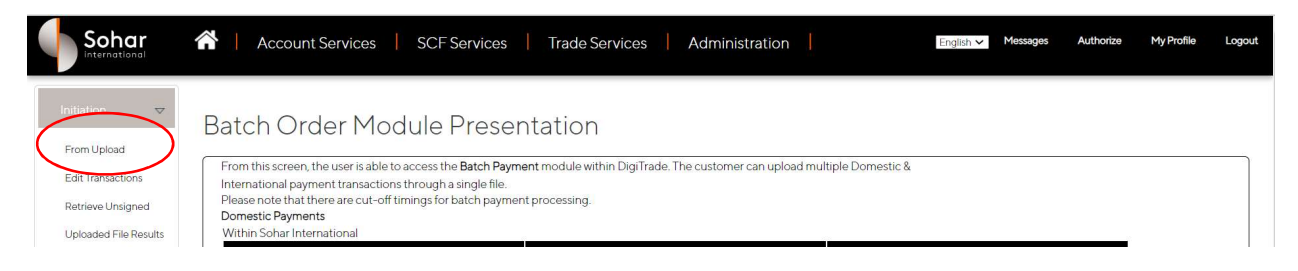

Step 7: Upload the payment file and select if you need single payment amount to be debited or multiple payment amount to be debited to transfer payment to beneficiaries.

| Sohar                                                           | A Trade Services A                                            | dministration Common Ser                           | vices <u>Payments</u>               |                               | English V Messages | Authorize | My Profile | Logo  |
|-----------------------------------------------------------------|---------------------------------------------------------------|----------------------------------------------------|-------------------------------------|-------------------------------|--------------------|-----------|------------|-------|
| From Upload                                                     | Upload Batch Orc                                              | der Initiation                                     |                                     |                               |                    |           |            |       |
| Edit Transactions<br>Retrieve Unsigned<br>Uploaded File Results | General Details                                               |                                                    |                                     |                               |                    | Upload    | Cancol Hi  | da la |
| Pending Batches<br>Batch Payment<br>Inquiry                     | Entity<br>Description<br>Reference                            | C008260100                                         | 1                                   |                               |                    |           |            |       |
| Rejected and<br>Cancelled Batch<br>Payments                     | *File Type<br>Debit type<br>File Unioard Details (May 1 file) | Payment =<br>Multiple Debit Multiple Credit (MDMC) | Single Debit Multiple Credit (SDMC) |                               |                    |           |            |       |
| Batch                                                           | The option because for they                                   |                                                    | Title                               | Fie Name                      |                    |           |            |       |
| Batch Files<br>Maintenance<br>Cancel Post                       | Add a file                                                    | 58                                                 | hebh                                | MOHEIRINON-COVID/37MRY2023.cm | 9                  | •         |            |       |
| Dated Batches                                                   |                                                               |                                                    |                                     |                               |                    | Upload    | Cancol Hi  | d)    |

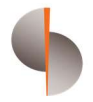

Step 8: On the Batch Payment Screen, click on Uploaded file results to access the uploaded file.

|                                                                             | Account Services SCF Services Trade Services Administration                                                                                                    | English 🗸 Messages | Authorize | My Profile | Logout |
|-----------------------------------------------------------------------------|----------------------------------------------------------------------------------------------------|--------------------|-----------|------------|--------|
| Initiation 🗸                                                                | Batch Order Module Presentation                                                                                                    |                    |           |            |        |
| From Upload<br>Edit Transactions<br>Boweve Undgred<br>Uploaded File Results | From this screen, the user is able to access the <b>Batch Payment</b> module within DigiTrade. The customer can upload multiple Domestic &<br>International payment transactions through a single file.<br>Please note that there are cut-off timings for batch payment processing.<br>Domestic Payments<br>Within Sohar International |                    |           |            |        |

Step 9: The file will be available in the uploaded file results with status as "Successful". (In case of unsuccessful upload, the same will appear as 'Failed' and a file will be pushed to Batch\_Error folder with record wise details of the validation failure

|                       | Account              | Services       | s SCFS                   | ervices   | Trac             | de Servia       | ces           | Administration | I           | English 🗸     | Messages       | Authorize      | My Profile  | Logo |
|-----------------------|----------------------|----------------|--------------------------|-----------|------------------|-----------------|---------------|----------------|-------------|---------------|----------------|----------------|-------------|------|
| Initiation            | List of File         | Uplo           | oad Res                  | ults      |                  |                 |               |                |             |               |                |                |             |      |
| Edit Transactions     | Search Options       |                |                          |           |                  |                 |               |                |             |               |                |                |             | •    |
| Retrieve Unsigned     | 1 - 100 of 750 items |                |                          |           |                  | 10   25         | 50   100      | )              |             |               |                | 12345          | 6 7         |      |
| Uploaded File Results | File System Id       | Entity         | Entity/Applicant<br>Name | File Type | Product<br>Group | Product<br>Type |               | File Name      | Upload Date | User Name     | With F<br>(Y/N | TX Status<br>) | Action      | ıs   |
| Pending Batches       | SE23050000119606     | C00826010<br>0 | Test Account             | Payment   | PAYMT            | . • .           | Test File Upl | load.txt       | 27/05/2023  | MOAMMED SUMAY | Y A            | es Succe       | isful 🛛 🖗 🗋 | 1    |

Step 10: User to click on the folder icon to verify the batch file and submit for next level submission. On clicking the folder icon, the user will be able to see the batch file.

| From Unload           | List of Batci    | n Transa         | ctions ir  | om Uploaded                  | me      |     |                |             |                      |                    |       |
|-----------------------|------------------|------------------|------------|------------------------------|---------|-----|----------------|-------------|----------------------|--------------------|-------|
| Edit Transactions     | Search Options   |                  |            |                              |         |     |                |             |                      |                    |       |
| Retrieve Unsigned     | 1-2 of 2 items   |                  |            | 10   25   <b>50</b>   100    |         |     |                |             |                      | 1                  |       |
| Uploaded File Results | System ID        | File System Id   | Entit      | Product Type                 | Records | Ссу | Amount         | User Name   | Has Special FX (Y/N) | Status             | Input |
| ending Batches        | BK23050000119611 | SE23050000119606 | C008260100 | Bulk Upload Payment<br>MT103 | 3       | OMR | 1,905.354 MOAI | MMED SUMAYA | Yes                  | Incomplete (Draft) | 27/0  |
|                       | BK23050000119619 | SE23050000119606 | C008260100 | Bulk Upload Payment          | 3       | OMR | 1,861.772 MOAI | MMED SUMAYA | No                   | Incomplete (Draft) | 27/0  |

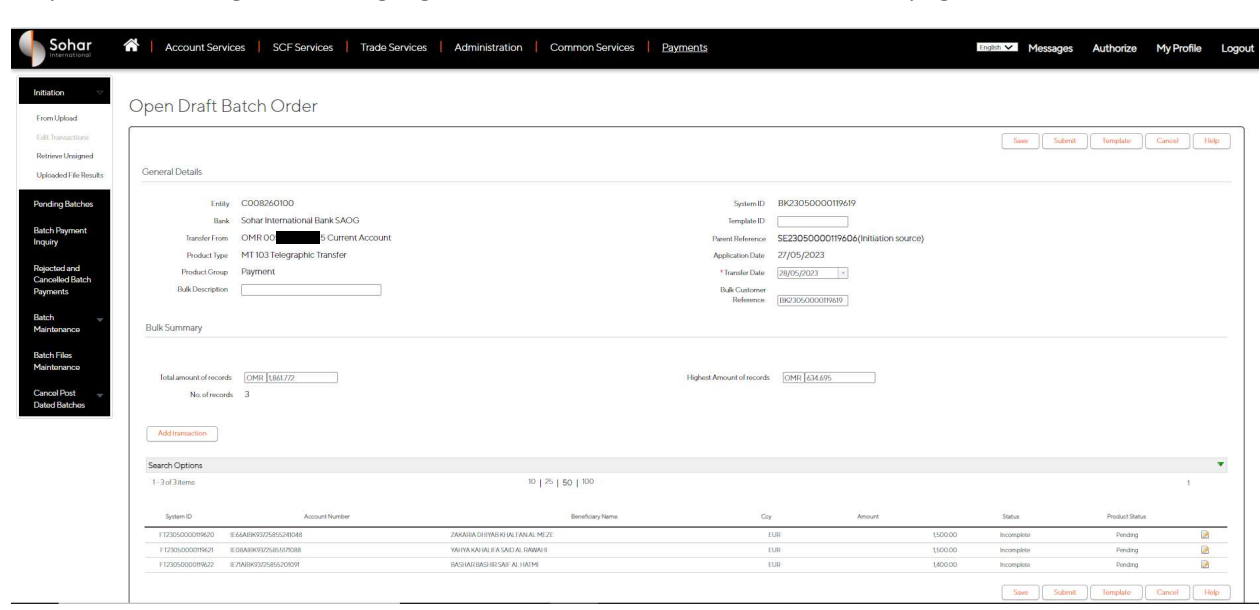

Step 11: On clicking the icon highlighted above, user will land on the below page

Step 12: User can verify all the details and submit the batch for authorization

| opendiare                                                                                                    | salch Order                      |                                 |                            |                                     |                    |                 |        |
|----------------------------------------------------------------------------------------------------|----------------------------------|---------------------------------|----------------------------|-------------------------------------|--------------------|-----------------|--------|
|                                                                                                    |                                  |                                 |                            |                                     | Save               | Submit Templato | Cancel |
| ed and a second second s |                                  |                                 |                            |                                     |                    |                 |        |
| suits General Details                                                                                                    |                                  |                                 |                            |                                     |                    |                 |        |
| 15 Entit                                                                                                    | y C008260100                     |                                 | System ID                  | BK23050000119619                    |                    |                 |        |
| Ban                                                                                                    | k Sohar International Bank SAOG  |                                 | Template ID                |                                     |                    |                 |        |
| Transfer From                                                                                                    | OMR 005020040415 Current Account |                                 | Parent Reference           | SE23050000119606(Initiation source) | 6                  |                 |        |
| Product Type                                                                                                    | MT 103 Telegraphic Transfer      |                                 | Application Date           | 27/05/2023                          |                    |                 |        |
| Product Group                                                                                                    | Payment                          |                                 | * Transfer Date            | 28/05/2023                          |                    |                 |        |
| Bulk Description                                                                                                    |                                  |                                 | Bulk Customer<br>Reference | BK23050000119619                    |                    |                 |        |
| Bulk Summary                                                                                                    |                                  |                                 |                            |                                     |                    |                 |        |
|                                                                                                    |                                  |                                 |                            |                                     |                    |                 |        |
| Total amount of recom                                                                                                    | # OMR 1861.772                   |                                 | Highest Amount of records  | OMR 634.695                         |                    |                 |        |
| No. of recor                                                                                                    | as J                             |                                 |                            |                                     |                    |                 |        |
| Add transaction                                                                                                    |                                  |                                 |                            |                                     |                    |                 |        |
| Search Options                                                                                                    |                                  |                                 |                            |                                     |                    |                 |        |
| 1-3 of 3 items                                                                                                    |                                  | 10   25   50   100              |                            |                                     |                    |                 |        |
| System ID                                                                                                    | Account Number                   | Beneficiary Name                | Cq                         | y Amount                            | Status             | Product S       | etus   |
| F123050000119620                                                                                                    | E66AJBK9375855241048             | ZAKARIA DHIYAB KI WUFAN AL MEZE |                            | EUR                                 | 1500.00 Incomplete | Pendr           | 9      |
| T TODO C DO DO DO DO DO DO DO DO DO DO DO DO DO                                                                                                    | E DRAEK 902585502088             | YARIYA KAHALIFA SAID AL RAWAHI  |                            | DUR                                 | 1500.00 Incomplete | Pende           | 9      |

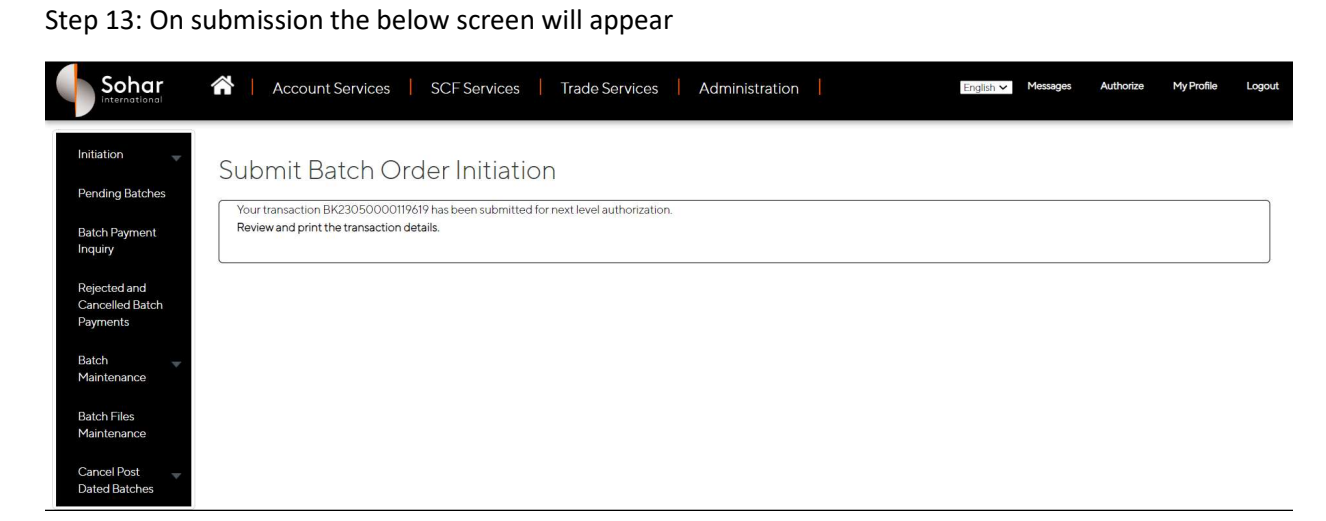

Step 14: Transaction authorization:

- The transaction has now moved to the authorization workflow
- The Authorizer can login to the platform as demonstrated above and come to the batch payment screen
- Under initiation click on the "Retrieve Unsigned"
- This screen gives the Authorizer the option to authorize all the unauthorized batches in a single click
- The Authorizer can either open the individual batch file by clicking on each of the transactions or click on the check box highlighted below to select all the transactions and submit the same to the next authorizer

| From Upload                    | LISU | or Unsigned               | Datch O | ders                  |         |     |           |            |                  |                                  |       |
|--------------------------------|------|---------------------------|---------|-----------------------|---------|-----|-----------|------------|------------------|----------------------------------|-------|
| Edit Transactions              | Sea  | rch Options               |         |                       |         |     |           |            |                  |                                  | •     |
| Retrieve Unsigned              | 1-1  | 8 of 8 items              |         | 10   25   50   100    |         |     |           |            |                  | 1                                |       |
| Uploaded File Results          |      | System ID                 | Entity  | Entity/Applicant Name | Records | Ссу | Amount    | Value Date | Application Date | Status                           | Users |
| ending Batches                 |      | BK23050000119619 C0082601 | 00      | Test Account          | 3       | OMR | 1,861.772 | 28/05/2023 | 27/05/2023       | Uncontrolled (Pending Authorise) | 2     |
| 0                              |      | BK23050000119588 C0082601 | 20      | Test Account          | 3       | OMR | 1,905.354 | 27/05/2023 | 27/05/2023       | Uncontrolled (Pending Authorise) | ) &   |
| latch Payment                  |      | BK23050000119438 C0082601 | 00      | Test Account          | 2       | OMR | 2.000     | 25/05/2023 | 25/05/2023       | Uncontrolled (Pending Authorise  | ) 23  |
| nquiry                         |      | BK23050000119430 C0082601 | 00      | Test Account          | 2       | OMR | 2.000     | 26/05/2023 | 25/05/2023       | Uncontrolled (Pending Authorise  | ) 8   |
|                                |      | BK23050000105907 C0082601 | 00      | Test Account          | 4       | OMR | 361.175   | 05/05/2023 | 05/05/2023       | Uncontrolled (Pending Authorise  | ) 8   |
| ejected and<br>Cancelled Batch |      | BK23040000099251 C0082601 | 00      | Test Account          | 2       | OMR | 400.000   | 18/04/2023 | 18/04/2023       | Uncontrolled (Pending Authorise) | ) 8   |
| ayments                        |      | BK23030000091982 C0082601 | 00      | Test Account          | 1       | EUR | 98.35     | 14/03/2023 | 14/03/2023       | Uncontrolled (Pending Authorise) | ) 8   |
|                                |      | BK23030000091965 C0082601 | 00      | Test Account          | 5       | OMR | 427.725   | 14/03/2023 | 14/03/2023       | Uncontrolled (Pending Authorise) | ) &   |
| atch 🚽                         |      |                           |         |                       |         |     |           |            |                  | Subi                             | mit   |

| Sohar                                  | Account Servic                   | es SCF Servic | es Trade Services     | Administr | ation |           | Eng        | ish V Messages   | Authorize My Profile            | i I   |
|----------------------------------------|----------------------------------|---------------|-----------------------|-----------|-------|-----------|------------|------------------|---------------------------------|-------|
| itiation 🗢                             | List of Unsign                   | ed Batch C    | rders                 |           |       |           |            |                  |                                 |       |
| Edit Transactions<br>Retrieve Unsigned | Search Options<br>1-8 of 8 items |               | 10   25   50   100    |           |       |           |            |                  | 1                               | •     |
| Uploaded File Results                  | System ID                        | Entity        | Entity/Applicant Name | Records   | Ссу   | Amount    | Value Date | Application Date | Status                          | Users |
| ending Batches                         | BK23050000119619 C0              | 08260100      | Test Account          | 3         | OMR   | 1,861.772 | 28/05/2023 | 27/05/2023       | Uncontrolled (Pending Authorise | ) 🍇   |
|                                        | BK23050000119588 C0              | 08260100      | Test Account          | 3         | OMR   | 1,905.354 | 27/05/2023 | 27/05/2023       | Uncontrolled (Pending Authorise | e) 🍇  |
| tch Payment                            | BK23050000119438 C0              | 08260100      | Test Account          | 2         | OMR   | 2.000     | 25/05/2023 | 25/05/2023       | Uncontrolled (Pending Authorise | e) 😽  |
| uiry                                   | BK23050000119430 CO              | 08260100      | Test Account          | 2         | OMR   | 2.000     | 26/05/2023 | 25/05/2023       | Uncontrolled (Pending Authorise | e) 🔏  |
|                                        | BK23050000105907 C0              | 08260100      | Test Account          | 4         | OMR   | 361.175   | 05/05/2023 | 05/05/2023       | Uncontrolled (Pending Authorise | e) 🍇  |
| ncelled Batch                          | BK23040000099251 C0              | 08260100      | Test Account          | 2         | OMR   | 400.000   | 18/04/2023 | 18/04/2023       | Uncontrolled (Pending Authorise | e) 🍇  |
| yments                                 | BK23030000091982 C0              | 08260100      | Test Account          | ĩ         | EUR   | 98.35     | 14/03/2023 | 14/03/2023       | Uncontrolled (Pending Authorise | e) 🍇  |
|                                        | BK2303000091965 C0               | 08260100      | Test Account          | 5         | OMR   | 427.725   | 14/03/2023 | 14/03/2023       | Uncontrolled (Pending Authorise | e) 🍇  |
| itch 🥣                                 |                                  |               |                       |           |       |           |            |                  | Sub                             | mit   |

Step 15: In case the authorizer wants to see the details of the batch, he/she may click on the batch id to open the transaction and post verification submit the same to the next level authorization or release to the bank

|                                                                                                    |                                                                 |                                                                        |                                                |                           |                             |         | Submit                             | Return Preview Ca                 | incel |
|----------------------------------------------------------------------------------------------------|-----------------------------------------------------------------|------------------------------------------------------------------------|------------------------------------------------|---------------------------|-----------------------------|---------|------------------------------------|-----------------------------------|-------|
|                                                                                                    |                                                                 |                                                                        |                                                |                           |                             |         |                                    |                                   |       |
|                                                                                                    |                                                                 |                                                                        |                                                |                           |                             |         |                                    |                                   |       |
| General Details                                                                                                    |                                                                 |                                                                        |                                                |                           |                             |         |                                    |                                   |       |
| 8                                                                                                    | sek Sohar International Bank SAOG                               |                                                                        |                                                | System ID                 | BK23050000119619            |         |                                    |                                   |       |
| Transfer Fr                                                                                                    | om OMR 00 Current Accou                                         | int                                                                    |                                                | Entity                    | C008260100                  |         |                                    |                                   |       |
| Product Ty                                                                                                    | pe MT 103 Telegraphic Transfer                                  |                                                                        |                                                | Parent Reference          | SE23050000119606(Initiation | source) |                                    |                                   |       |
| Product Gro                                                                                                    | ve Payment                                                      |                                                                        |                                                | Application Date          | 27/05/2023                  |         |                                    |                                   |       |
|                                                                                                    |                                                                 |                                                                        |                                                | Transfer Date             | 28/05/2023                  |         |                                    |                                   |       |
|                                                                                                    |                                                                 |                                                                        |                                                | Bulk Customer             |                             |         |                                    |                                   |       |
|                                                                                                    |                                                                 |                                                                        |                                                | Reference                 | BK23050000119619            |         |                                    |                                   |       |
| Bulk Summary                                                                                                    |                                                                 |                                                                        |                                                |                           |                             |         |                                    |                                   |       |
|                                                                                                    |                                                                 |                                                                        |                                                |                           |                             |         |                                    |                                   |       |
|                                                                                                    |                                                                 |                                                                        |                                                |                           |                             |         |                                    |                                   |       |
|                                                                                                    | 04010(172                                                       |                                                                        |                                                |                           | 0000 (00 (00                |         |                                    |                                   |       |
| Total amount of records                                                                                                    | : OMR 1,861.772<br>ords 3                                       |                                                                        |                                                | Highest Amount of records | OMR 634.695                 |         |                                    |                                   |       |
| Total amount of record<br>No. of rec                                                                                           | : OMR 1,861.772<br>ords 3                                       |                                                                        |                                                | Highest Amount of records | OMR 634.695                 |         |                                    |                                   |       |
| Total amount of record<br>No. of rec<br>Search Options                                                                         | OMR 1,861,772                                                   |                                                                        | 10 1 % i zo i 100                              | Highest Amount of records | OMR 634.695                 |         |                                    |                                   |       |
| Total amount of record<br>No. of rec<br>Search Options<br>1-3 of 3 items                                                       | - OMR1861.772<br>ards 3                                         |                                                                        | 10   25   50   100                             | Highest Amount of records | OMR 634.695                 |         |                                    |                                   | 1     |
| Total amount of record<br>No. of rec<br>Search Options<br>1–3 of 3 items<br>System ID                                          | OMR1860.772<br>ordit 3<br>Account Number                        |                                                                        | 10   25   50   100<br>Bentisay Neres           | Highest Amount of records | OMR 634.695                 |         | Status                             | PodetSata                         | 1     |
| Total amount of record<br>No. of rec<br>Search Options<br>1-3of 3 items<br>System 10<br>1722050000019020                       | EXAMPLESSION                                                    | 2004/BID D1 (YMB KON, J MA                                             | 10   25   50   100<br>Bentisey Nens<br>N M127  | Highest Amount of records | OMR 634 695<br>Amount       | 1500.00 | Status<br>Uncontrolled             | Poster Sature<br>Penting          | 1     |
| Total amount of record<br>No. of rec<br>Search Options<br>1 - 3 of 3 items<br>System D<br>F123950000196/71<br>F123950000196/71 | OMR (86/772<br>evik 3<br>Amorthaniar<br>EXAMPRITED THE THE READ | ZAMAGINA DI SIMU KINA JANA<br>MANINA ANA JANA JANA JANA JANA JANA JANA | 10   25   50   100<br>BendiceyNews<br>N.M.972. | Highest Amount of records | OMR 634.695                 | 1500.00 | Status<br>Unconnoted<br>Unconnoted | Podect Satu<br>Pending<br>Pending | 1     |

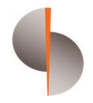

Step 16: In case step performed by the last authorizer, then the transaction released to the bank and the below screen will appear

|   |                                             | Account Services   SCF Services   Trade Services   Administration                                                               | English 🗸 Mess | sages Authorize | My Profile | Logout |
|---|---------------------------------------------|----------------------------------------------------------------------------------------------------|----------------|-----------------|------------|--------|
| Î | Initiation 🚽                                | Submit Batch Order Initiation                                                                                                   |                |                 |            |        |
|   | Pending Batches<br>Batch Payment<br>Inquiry | Your Transaction Bulk BK23050000119619 has been successfully released to the bank.<br>Review and print the transaction details. |                |                 |            |        |
|   | Rejected and<br>Cancelled Batch<br>Payments |                                                                                                    |                |                 |            |        |
|   | Batch                                       |                                                                                                    |                |                 |            |        |
|   | Batch Files<br>Maintenance                  |                                                                                                    |                |                 |            |        |
|   | Cancel Post                                 |                                                                                                    |                |                 |            |        |

Once the batch file authorized, the file processed and response file sent back to the BATCH\_OUT folder at the client side

#### **Future Value Dated Batches**

- Future value dated batches, once authorized will be scheduled by the system for release on the value date specified in the batch file
- These batches will be auto released on the date of the transaction without any user intervention

#### Canceling Post Dated Batches

- In case of future dated batches the Client has the option to cancel the same if required from the below screen
- Under batch payments, the User may click on the option highlighted below.
- This will give the list of all the Future dated batches, which have been authorized and available for execution
- The user may select the batch and cancel the same.

| ation 🚽                  | Can   | cel Exist        | ing Post   | Dated Bulk            |          |         |                                 |     |        |           |    |               |                  |                  |   |
|--------------------------|-------|------------------|------------|-----------------------|----------|---------|---------------------------------|-----|--------|-----------|----|---------------|------------------|------------------|---|
| h Payment                | Searc | h Options        |            |                       |          |         |                                 |     |        |           |    |               |                  |                  | • |
| iry                      | 1-1c  | f 1 items        |            | 10                    | 0 25 50  | 100     |                                 |     |        |           |    |               |                  | 1                |   |
| cted and<br>celled Batch |       | System ID        | Entity     | Entity/Applicant Name | Bank Ref | Records | Product Type                    | Ссу | Amount | F         | AB | Transfer Date | Application Date | Post Dated       | _ |
| nents                    |       | BK23050000119619 | C008260100 | Test Account          |          | 3       | Bulk Upload<br>Payment<br>MT103 | OMR |        | 1,861.772 | No | 28/05/2023    | 27/05/2023       | Yes              |   |
| h 🚽                      |       |                  |            |                       |          |         |                                 |     |        |           |    |               | Cancel selec     | ted transaction: |   |
| tenance                  |       |                  |            |                       |          |         |                                 |     |        |           |    |               |                  |                  |   |
| h Files<br>itenance      |       |                  |            |                       |          |         |                                 |     |        |           |    |               |                  |                  |   |
| 10                       |       |                  |            |                       |          |         |                                 |     |        |           |    |               |                  |                  |   |

|                                                 | Account Serv                                                          | rices SCF Se                                              | rvices   Trade Se       | ervices Administrati | on | English 🗸 🛛 | lessages Authorize    | My Profile     | Logout |
|-------------------------------------------------|-----------------------------------------------------------------------|-----------------------------------------------------------|-------------------------|----------------------|----|-------------|-----------------------|----------------|--------|
| Initiation                                      | Cancel Exist<br>Your Transaction Bulk Bł<br>Review and print the tran | ing Post Da<br>(23050000119619 has b<br>(saction details. | ated Bulk               | i.                   |    |             |                       |                |        |
| Rejected and<br>Cancelled Batch<br>Payments     |                                                                       |                                                           |                         |                      |    |             |                       |                |        |
| Batch 🚽                                         |                                                                       |                                                           |                         |                      |    |             |                       |                |        |
| Batch Files<br>Maintenance                      |                                                                       |                                                           |                         |                      |    |             |                       |                |        |
| Cancel Post $\bigtriangledown$<br>Dated Batches |                                                                       |                                                           |                         |                      |    |             |                       |                |        |
| Cancel Post Dated<br>Batches                    |                                                                       |                                                           |                         |                      |    |             |                       |                |        |
| About Us                                        | Investor relations                                                    | Compliance                                                | Terms of Use/Disclaimer | Security             |    | +968 247    | 30000   netbanking@sc | harinternation | al.com |

END OF DOCUMENT